## 1. Log in to Provider Network Management

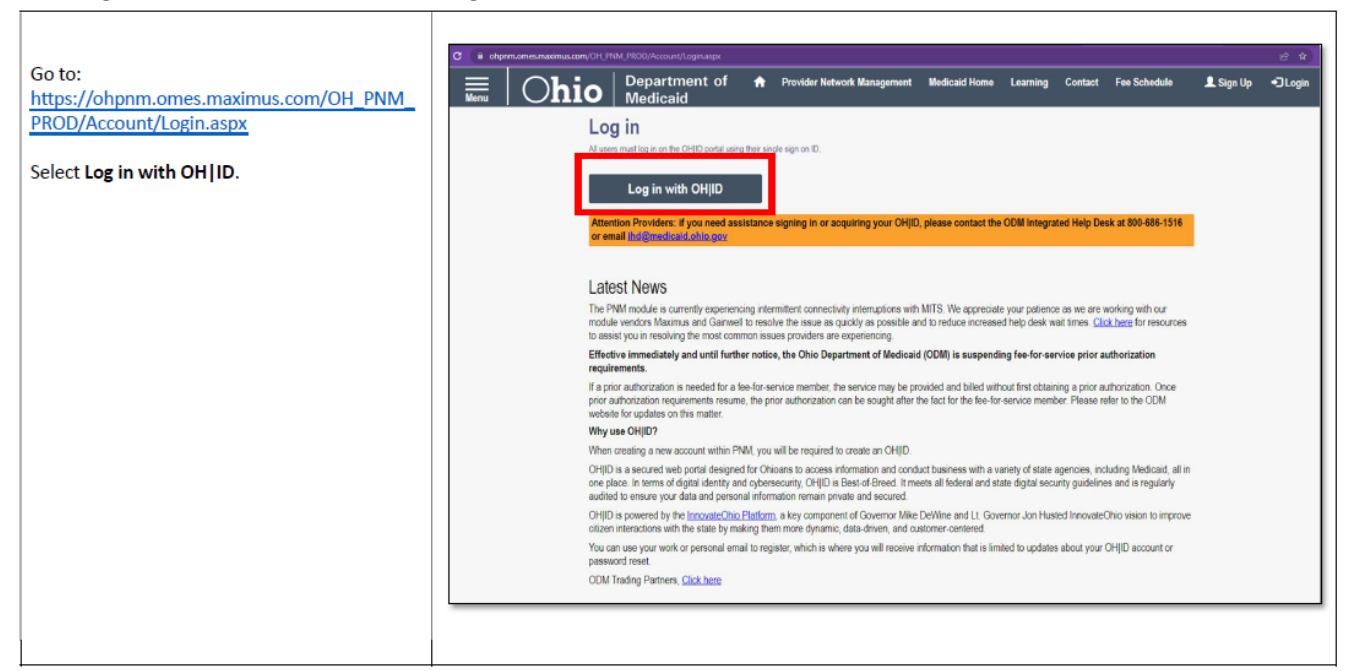

| Log in using your OH ID credentials.                                                                                              | Create Account                                                                                                    |
|----------------------------------------------------------------------------------------------------|----------------------------------------------------------------------------------------------------|
|                                                                                                    | Log In<br>OHID<br>perrypNM<br>Password                                                                                                    |
|                                                                                                    | Log in<br>Forgot OH ID?   Forgot password?   Get login help                                                                                                    |
| Check the box beside yes and <u>WAIT</u> .<br>Warning: Selecting <u>Cancel</u> will begin the entire<br>login process over again. | Terms Whoever knowingly, or intentionally accesses a computer or computer system without authorization or exceeds the access to which that person is authorized, and by means of such access, obtains, alters, damages, destroys, or discloses information, or prevents authorized use of the information operated by the State of Ohio, shall be subject to such penalties allowed by law. All activities on this system may be provided and/or monitored. Individuals using this system expressly consent to such monitoring and evidence of possible miscouduld or abuse may be provided to appropriate officials. Users who access his system consent to the provisions of confidentiality of the information being accessed, but have no expectation of privacy while using this system. In the event that an unauthorized user is able to access information to which they are not entitled, the user should immediately contact the site administrator. |
|                                                                                                    |                                                                                                    |

- 2. Select the Reg ID associated with the DD Contract with which the Facility is related
  - You can also utilize the Waiver Organization or Licensee Reg IDs associated with the same DD contract

| Menu | C | hio           | De<br>Me | epartment of edicaid | A        | Provider Netwo   | ork Management                 | Med                   |
|------|---|---------------|----------|----------------------|----------|------------------|--------------------------------|-----------------------|
|      |   | My Providers  | Acco     | ount Administration  | DD Accou | nt Administratic | on                             |                       |
|      |   | Reg ID 🚽      |          | Provider             | Status   |                  | Provider Type                  |                       |
|      |   |               | T        | T                    | All      | ~                |                                | T                     |
|      |   | <u>609196</u> |          | Test Subject         | Approv   | ed               | LI - Licensee                  |                       |
|      |   | <u>609121</u> |          | 360CARE LLC          | Not Sul  | omitted          | 89 - NON-STATI<br>OPERATED ICF | E<br><sup>-</sup> -MR |

3. Continue into PSM by clicking Begin/Continue DODD Enrollment under +Enrollment Actions

| Menu Ohio Department of Medicaid                                                      | n Provider Network Management Medicaid Ho                                                                                                    | me Learning Contact Fee Schedule                   |
|---------------------------------------------------------------------------------------|----------------------------------------------------------------------------------------------------|----------------------------------------------------|
| Provider Management Home<br>Registration Information                                  |                                                                                                    |                                                    |
| Provider Name<br>360CARE LLC<br>DODD Contract Number<br>2574146<br>Manage Application | Medicaid ID Effective I<br>0029869 01/09/20.                                                                                                    | Date Revalidation Due Date Term Date 24 01/09/2029 |
| Enrollment Actions                                                                    | Enrollment Action Selections:     Begin ODM Enrollment Profile Update     Begin DODD Enrollment Profile Update     Add ODA Services     Edit Key Provider Identifiers     Initiate CHOP | ø                                                  |
| Programs                                                                              | + Program Selections:                                                                                                    |                                                    |

## 4. Once in PSM, click the Contract Number

| v 10 v entr | ies        |   |               |                     |                 |                     | Searc | h:                |  |
|-------------|------------|---|---------------|---------------------|-----------------|---------------------|-------|-------------------|--|
| Contract#   | Name       |   | Provider Type | Certfication Status | Sanction Status | Certification Start |       | Certification End |  |
| 2574146     | 360CARE LL | ç | Agency        | Active              | Active          |                     |       |                   |  |

5. At the bottom of the Provider Dashboard page, click on "View Fees"

| Please select the applie   | cation you wish to begin. |                          |
|----------------------------|---------------------------|--------------------------|
| Certification Applications | Development Applications  | Demographic Applications |

| Certification Applications         |                          |                                 |  |  |
|------------------------------------|--------------------------|---------------------------------|--|--|
|                                    |                          |                                 |  |  |
| Add Services                       |                          |                                 |  |  |
| Create application to allow activ  | providers to add Service | to active certification.        |  |  |
| Withdraw Services                  |                          |                                 |  |  |
| Create application to allow active | providers to withdraw Se | rvices to active certification. |  |  |
| View Fees                          |                          |                                 |  |  |
| View Fees that are owed or histo   | ry on fees already paid. |                                 |  |  |
|                                    |                          |                                 |  |  |
|                                    |                          |                                 |  |  |

6. Fees Owed will display as shown below:

| II. | Facility Number | Facility Name  | License Number | Current Capacity | License Start Date | License End Date | Amount   |
|-----|-----------------|----------------|----------------|------------------|--------------------|------------------|----------|
| 0   | 2516064         | Test House 360 | 37212          | 6                | 1/9/2024           | 12/31/2024       | \$300.00 |

7. To pay fees online, check the box(es) available and hit the "Make Payment" button

| Ik | Facility Number 11 | Facility Name 11 | License Number | Current Capacity | License Start Date | License End Date | It Amount It |
|----|--------------------|------------------|----------------|------------------|--------------------|------------------|--------------|
|    | 2516064            | Test House 360   | 37212          | 6                | 1/9/2024           | 12/31/2024       | \$300.00     |
|    |                    |                  |                | Make a Payment   |                    |                  |              |
|    |                    |                  |                | Make a Payment   |                    |                  |              |
|    |                    |                  |                | Make a Payment   |                    |                  |              |

8. Select Payment Method-Credit Card or Electronic Payment and hit the "Make Payment" button again Facility Fee Payment Details

| Facility Number | Facility Name  | License Number               | Current Capacity           | License Start Date    | License End Date | Amount   |
|-----------------|----------------|------------------------------|----------------------------|-----------------------|------------------|----------|
| 2516064         | Test House 360 | 37212                        | 6                          | 1/9/2024              | 12/31/2024       | \$300.00 |
|                 | . F            | ee Payment Options           |                            |                       |                  |          |
|                 |                | Total                        | Fee Amount: \$300.00       |                       |                  |          |
|                 |                | Paym                         | ent Method:                |                       |                  |          |
|                 |                | Sele                         | ct Payment Type ~          |                       |                  |          |
|                 |                | Sele                         | t Payment Type<br>it Card  |                       |                  |          |
|                 |                | Elect                        | ronic Check                |                       |                  |          |
|                 | No             | Facilities are selected to r | make payment, Please Hit B | Back Button to Select |                  |          |
|                 | Faci           | lities                       |                            |                       |                  |          |
|                 |                |                              | Back                       |                       |                  |          |
|                 |                |                              |                            |                       |                  |          |

- 9. Follow the prompts to pay via CBOSS, once payment is submitted the following screen will display:
  - Hit the "Ok" button to navigate back to Provider Dashboard and proceed to view Paid Amount and Date, and print license

|                                                                                                    | Provider Dashboard | Lotew |
|----------------------------------------------------------------------------------------------------|--------------------|-------|
| Payment Success                                                                                                    |                    |       |
| Thank you for your payment. You can view and print the license by navigating to the facility record and then click the "License Information" tab. |                    |       |
| Ok                                                                                                    |                    |       |
|                                                                                                    |                    |       |
|                                                                                                    |                    |       |
|                                                                                                    |                    |       |

## To View Fee Paid Amount and Date & Print Licenses

- 1. On Provider Dashboard, Select Facilities:
  - Click on the Facility Number of Facility you would like to view/print license information

|   | Provider Dechboard     | Facilities                          |
|---|------------------------|-------------------------------------|
|   |                        | Provider Demographics               |
|   |                        |                                     |
|   | Medicaid Information 🚞 | Provider Name:                      |
|   | Facility Historical    | Contract Number:                    |
| _ |                        |                                     |
| L | Facilities 🚞           | Designation Type:                   |
|   | Sanction History       | Address:                            |
|   | User Associations      | Phone:                              |
|   | Provider Features X    | Edit Email and Phone<br>Number      |
|   |                        | Active Facilities Closed Facilities |
|   |                        | Active Facilities                   |
|   |                        | Facility Facility<br>Number Name    |
|   |                        | 2516064 Test House<br>360           |

2. To View Paid Amount/Date and Print or View Past License Information, Select the License Information

| <b>o Code:</b> 43215<br>n <b>ail:</b><br>stin.stewart@dodd.ohio | Phone Number:         |
|-----------------------------------------------------------------|-----------------------|
| n <b>ail:</b><br>stin.stewart@dodd.ohio                         | ).gov                 |
|                                                                 |                       |
| Print Current License                                           | License Information   |
|                                                                 | Print Current License |

- 3. Once Payment is received and applied to the license, the "Fee Amount Paid" and the "Payment Date" will reflect that information.
  - Use the "Print License" button on each record to print Past, Present, or Future Available Licenses

| License Information Q |              |                 |              |            |            |                           |  |
|-----------------------|--------------|-----------------|--------------|------------|------------|---------------------------|--|
| License Number        | Bed Capacity | Fee Amount Paid | Payment Date | Start Date | End Date   | PrintLicense              |  |
| 37212                 | 6            | 300.000000000   | 2/6/2024     | 1/9/2024   | 12/31/2024 | Print License             |  |
| 37203                 | 6            | 0               | -            | 1/9/2024   | 1/8/2024   | Print License             |  |
| 37196                 | 6            | 0               | -            | 1/9/2024   | 1/8/2024   | Print License             |  |
|                       |              |                 |              |            |            | Close License Information |  |
|                       |              |                 |              |            |            | Close License Informatio  |  |

## 4. Click Print Current License to Print Current License

| County: FRANKLIN       Zip Code: 43215       Phone Nun         Fax Number:       Email:<br>kirstin.stewart@dodd.ohio.gov |               |  |
|----------------------------------------------------------------------------------------------------|---------------|--|
| Fax Number:     Email:<br>kirstin.stewart@dodd.ohio.gov                                                                  | Phone Number: |  |
|                                                                                                    |               |  |
| Facility History Print Current License License In                                                                        | formation     |  |

If you need further assistance, please contact:

Kirstin Stewart (614) 728-5312 kirstin.stewart@dodd.ohio.gov

. . . .

Sam Irvine (614) 466-9096 <a href="mailto:samantha.irvine@dodd.ohio.gov">samantha.irvine@dodd.ohio.gov</a>